## Instructions for registering for the Archdiocese of New York's Safe Environment online training modules (Safer Spaces Online)

When you are ready, go online to the website and we can begin. http://safe.home.marist.cloud/

| atrick McGuire - Outlook W 🗴 💓 SAFE Home Page 🛛 🖌 🕂                                                                                                    |                                                                                                    |                                                                                                    |                                                     |
|----------------------------------------------------------------------------------------------------|----------------------------------------------------------------------------------------------------|----------------------------------------------------------------------------------------------------|-----------------------------------------------------|
| safe.home. <b>marist.cloud</b>                                                                                                    | 0% C Search                                                                                          | ☆ 自 🖡 🎓 💟 🎾 🗯                                                                                                    | Z ≡ 1                                               |
| ENTITIONENT T                                                                                                    |                                                                                                    |                                                                                                    |                                                     |
|                                                                                                    |                                                                                                    | Q Search                                                                                                    |                                                     |
| Welcome: >                                                                                                    | _                                                                                                    |                                                                                                    |                                                     |
| System Availability & Updates<br>Wednesday, July 19, 2017                                                                                                    |                                                                                                    | Most popular FAQs                                                                                                    |                                                     |
| There are no reported outages at this time.<br>Notice:<br>To avoid errors, it is necessary to clear your browser's cookies, cache, and history<br>Click here to download instructions.<br>Access Sakai<br>• SAFE Login<br>• Reprint/Certificates Earned Prior to 06/01/2017 |                                                                                                    | <ol> <li>Important: Setting your Current Courses<br/>in Sakai as favorites (151 views)</li> <li>Contact Us: (149 views)</li> <li>Certificate Information (149 views)</li> <li>Getting Around Sakai (143 views)</li> <li>Browser Cache (114 views)</li> </ol> |                                                     |
| Course Registration & Account Information                                                                                                    |                                                                                                    | Latest FAQs                                                                                                    |                                                     |
| Create an Account (New Students Only)     Course Registration     Forgotten Username     Forgotten Password     Keset Password (Requires Authentication) 2011-06-28 22:58     There are 7 EAOS online                                                                       |                                                                                                    | <ol> <li>Certificate Information (2017-06-28 23:02)</li> <li>Ilmportant: Setting your Current Courses<br/>in Sakai as favorites (2017-06-02 11:52)</li> <li>Getting Around Sakai (2017-01-23 15:52)</li> <li>Contact U: (2016-12-29 15:33)</li> </ol>        |                                                     |
|                                                                                                    |                                                                                                    | 5 EAC for Learning Lleing Sakai (2014.12.20                                                                                                    | •                                                   |
| If you are new user and need to register<br>instruction sheet will walk you through t<br>If you have already registered, click "Safe<br>If you are already registered for online tr<br>"Safe Login", and log in with the userna                                             | for the site, click<br>he registration p<br>e Login" to be ta<br>aining with the 2<br>me and passwor | "Create an Account". The re-<br>rocess.<br>aken directly to the learning m<br>Archdiocesan Catechetical Pre-<br>d you selected before. Be awa                                                                                                    | est of this<br>nodule.<br>ogram, clic<br>rre howeve |

once and will be able to log in as usual from that point on.

- After you have entered your information and clicked submit, you will be taken to a log-in screen.
- Your username will be *yourfirstname.yourlastname.* (Don't forget the "dot" between yournames.)
- You will have already selected your password.
- Go ahead and log in.

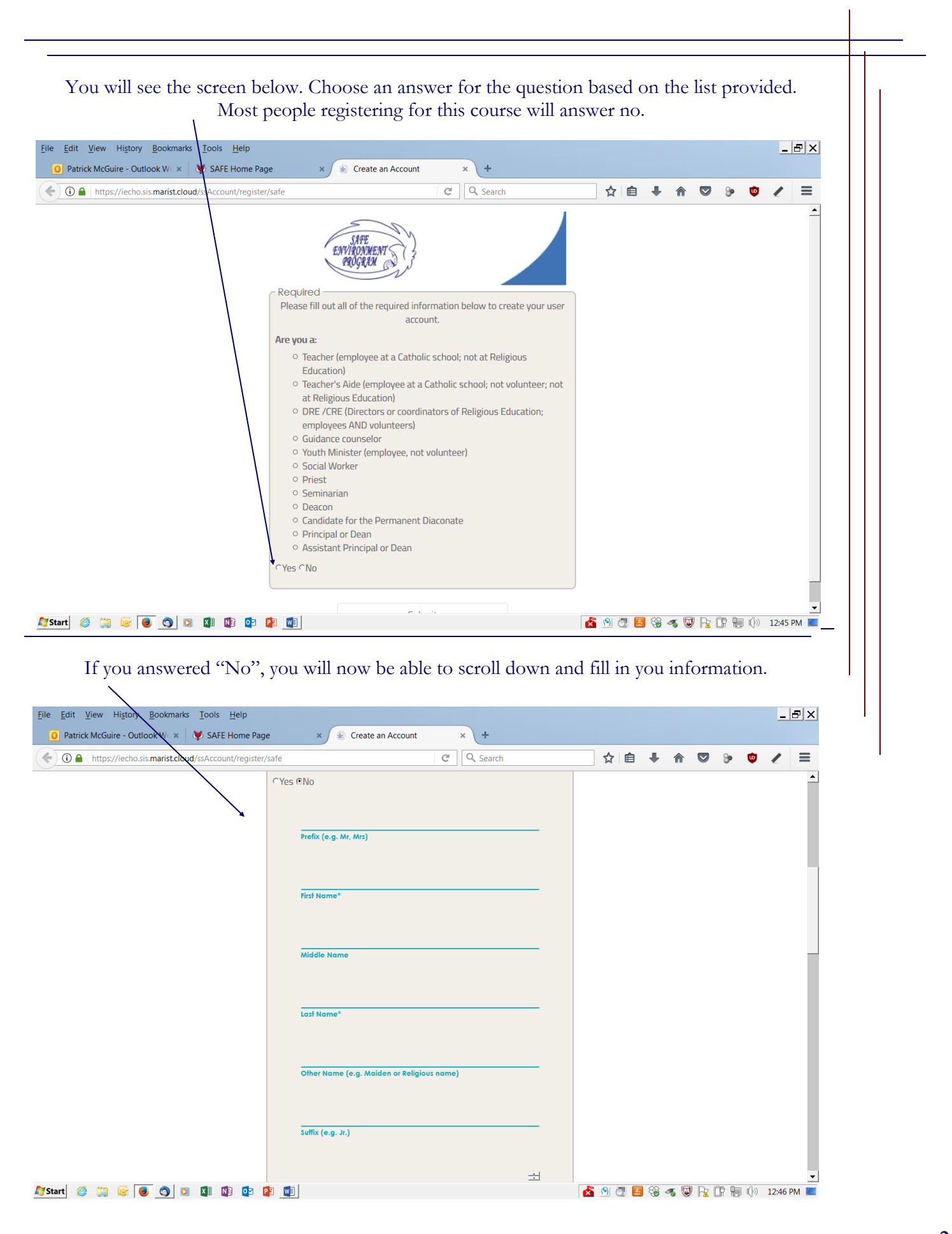

|                                                                                 | menu to select m                                                                                                    | om. when you are a | tinished, Click "S | submit".  |                                 |
|---------------------------------------------------------------------------------|----------------------------------------------------------------------------------------------------|--------------------|--------------------|-----------|---------------------------------|
| lit <u>V</u> iew Hi <u>s</u> tory <u>B</u> ookhtarks <u>T</u> ools <u>H</u> elp | Create an Account                                                                                                    | * +                |                    |           | _ <del>-</del> - <del>-</del> × |
| ) A https://iecho.sis.marist.cloud/ssAccount.register/safe                      |                                                                                                    | C Q Search         |                    | 7 3× 10 4 | =                               |
|                                                                                 | Institution No Institution Selected Find an Institution Q Select a Position Position* Phone* Email* Password (min 4 character)* Confirm Password (must match)* |                    |                    |           |                                 |

You will see the screen below next, Enter your username (FirstName.LastName) and the password you created earlier, then click "LOGIN" to be taken to the learning module.

| <u>F</u> ile <u>E</u> dit <u>V</u> iew History <u>B</u> ookmarks <u>T</u> ools <u>H</u> elp<br><u>O</u> Patrick McGuire - Outlook W × <u></u> | × 🙀 CAS – Central Authentication × +                             |               | _ <del>_</del> _ × |
|----------------------------------------------------------------------------------------------------|------------------------------------------------------------------|---------------|--------------------|
| ( Inttps://login.archny.geminiodyssey.org/cas/login?service=                                                                                  | http%3A%2F%2Fiecho.sis.marist                                    | ★ 自 ∔ 佘 ♡ 沙 🌣 | ∠ =                |
|                                                                                                    | Please Log In                                                    |               |                    |
|                                                                                                    | Enter your Username and Password<br>Username:<br>Testy.June-2017 |               |                    |
|                                                                                                    | Password:                                                        |               |                    |

For security reasons, please Log Out and Exit your web browser when you are done.

Powered by Jasig-CAS

| ③ ▲ https://iecho.sis.marist.cloud/p/registration#main                                                                                                  |                                                                                                    |                                                                 |
|----------------------------------------------------------------------------------------------------|----------------------------------------------------------------------------------------------------|-----------------------------------------------------------------|
|                                                                                                    | C Search                                                                                                    |                                                                 |
|                                                                                                    | Registration                                                                                                    | Welcome, Testy   👤 🌣 🗗                                          |
| dent Y<br>gistration<br>Choose the subject of th<br>Select a Subject*<br>Choose the course you are into<br>sections availa<br>Select a Course<br>Course | Step 1:<br>he course you are looking for below.<br>Step 2:<br>erested in below. This will display all of the<br>ble for the course in step 3 | Enrolled Courses<br>Testy June-2017<br><i>No Sections Found</i> |
| Ø 👙 😼 🖲 🕥 🗱 🕸 📴 🙀                                                                                                    |                                                                                                    | Marist College © 2016-2017                                      |

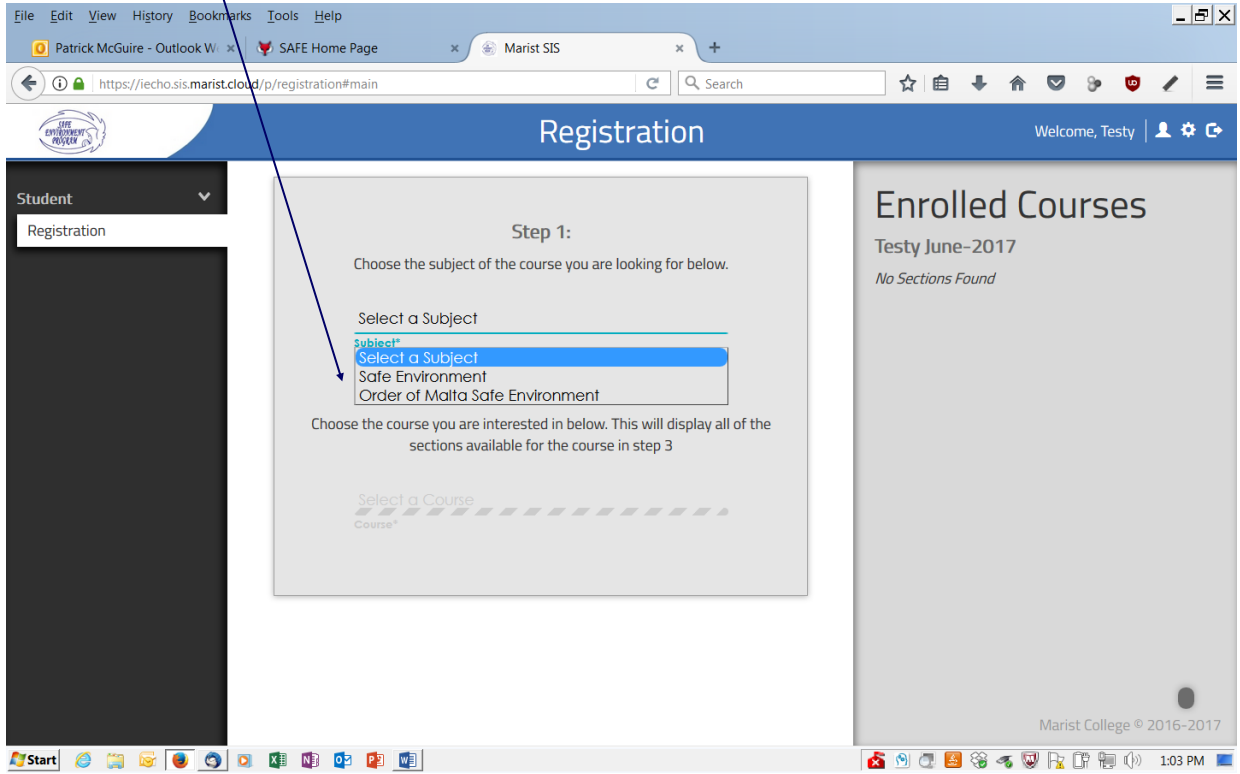

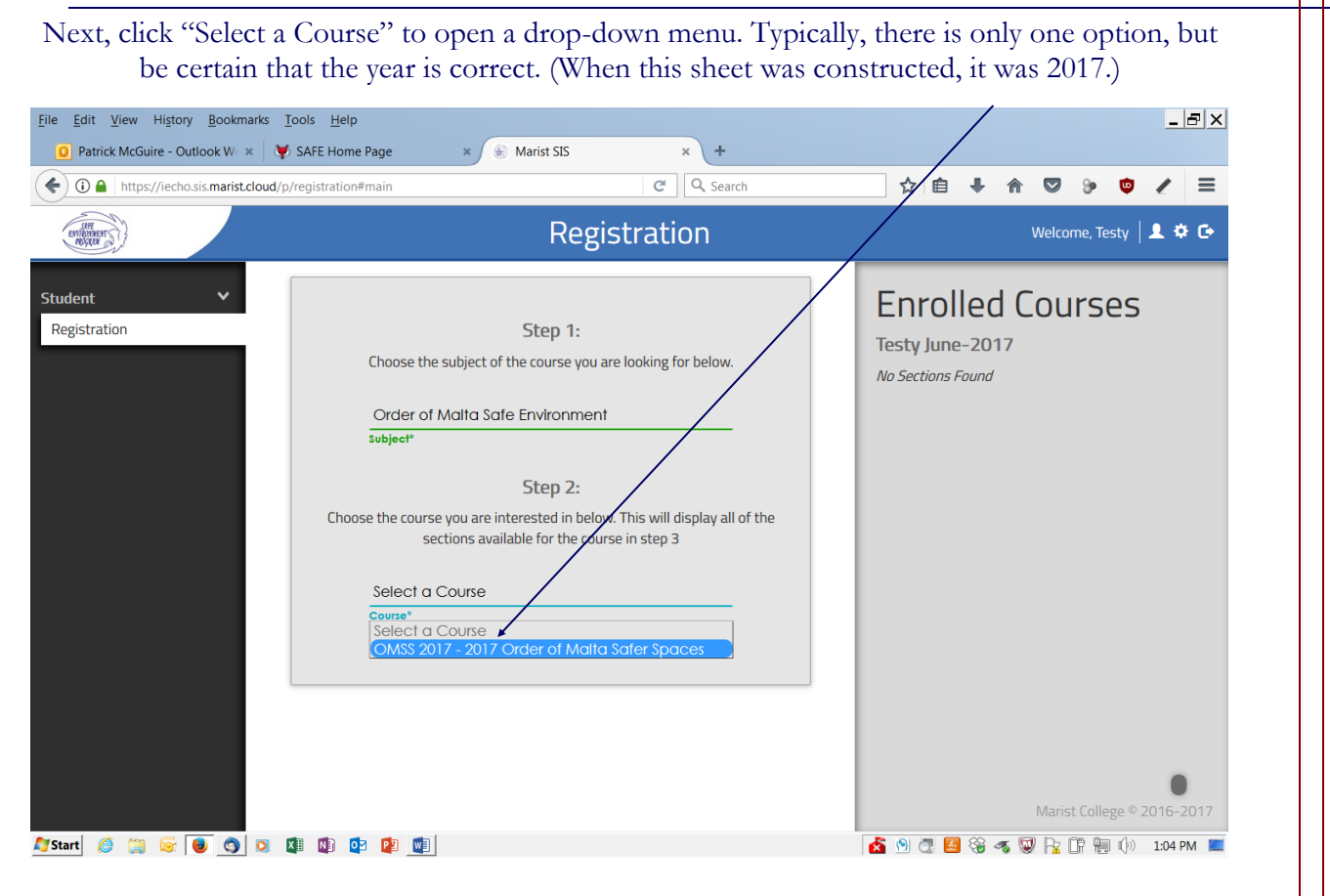

You can now scroll further down to review your course selection. If it looks correct, click "Register."

NOW, you must be patient for a moment while the registration completes. DO NOT hit that green "Registration" button more than once! It may take a moment to complete, but when it does.....

| Eile Edit View History Bookmarks Tools Help |                                                                                                    |                                                                   |
|---------------------------------------------|----------------------------------------------------------------------------------------------------|-------------------------------------------------------------------|
| O Patrick McGuire - Outlook W∈ × 0          | 🖇 SAFE Home Page 🛛 🛞 Marist SIS 🛛 🗶 🕂                                                                                                    |                                                                   |
| ( Inters://iecho.sis.marist.cloud/          | p/registration#main 🖉 🔍 Search                                                                                                    | ☆ 自 ♣ 斋 ♡ 沙 ♡ / 三                                                 |
| ENDOREM ST                                  | Registration                                                                                                    | Welcome, Testy   💄 🌣 🔂                                            |
| Student V<br>Registration                   | Course of Maina Safe Environment<br>Subject"  Step 2: Choose the course you are interested in below. This will display all of the<br>sections available for the course in step 3  OMSS 2017 - 2017 Order of Malta Safer Spaces<br>Course"  OMSS 2017 - 2017 Order of Malta Safer Spaces<br>Step 3: Choose the course section below. This will enroll you in the course and it will<br>appear in the Enrolled Courses section on the right. If the course has started<br>you can use the "Enter Classroom" link to go to the class.<br>Section: 2017 - OMSS 2017 - Patrick<br>McGuire  167  Register | Enrolled Courses Testy June-2017 No Sections Found Marist College |
| 🍠 Start 🖉 🛅 🔂 📵 🚳 🖸                         |                                                                                                    | 🔥 🔊 🗇 🛃 🖓 🐗 😡 🕞 📅 🐜 🕪 1:05 PM 💻                                   |

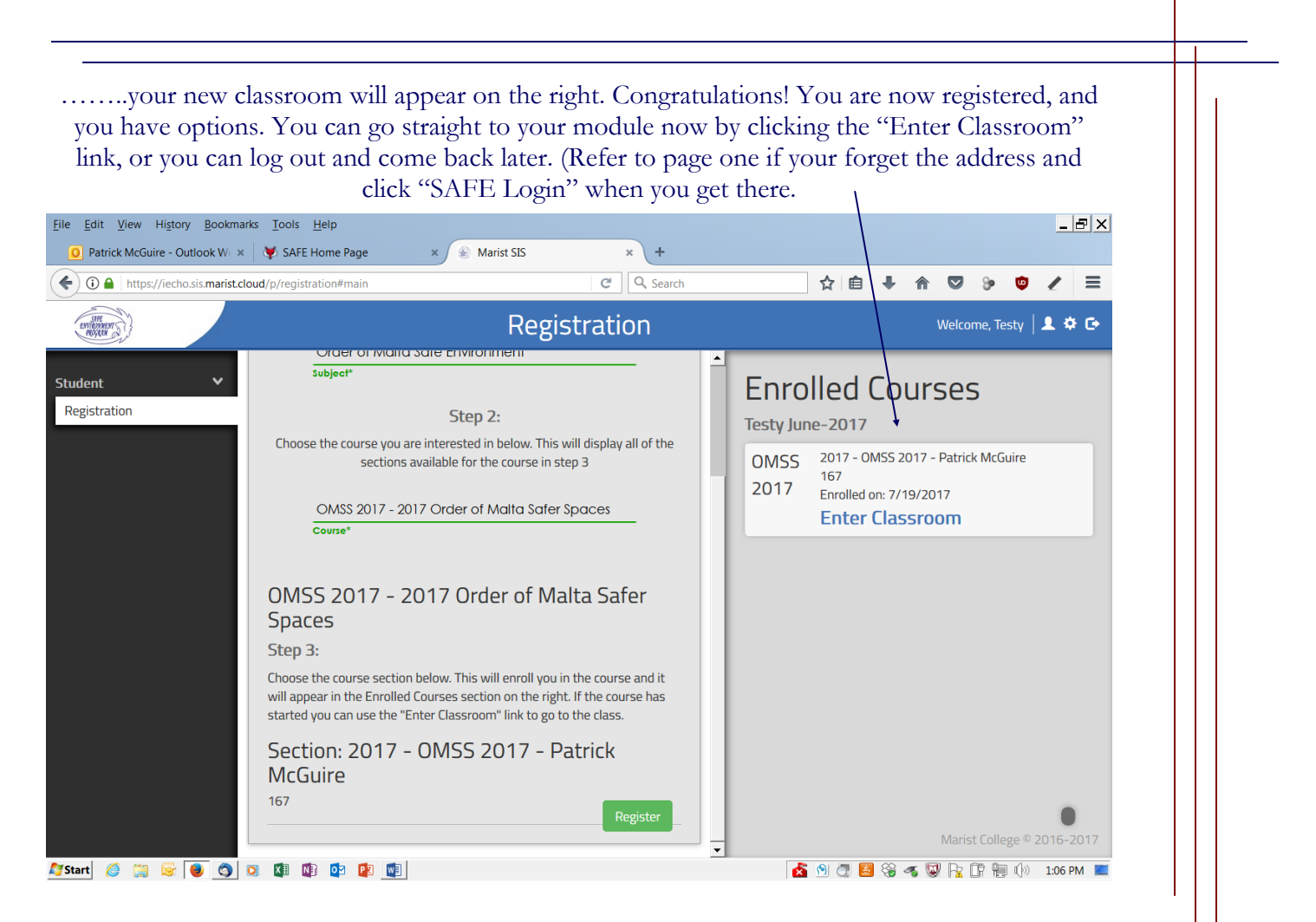

Here at last is the course 'proper'. You may want to take a look at the site tutorial or close it and move on. Take a look at the Welcome message.

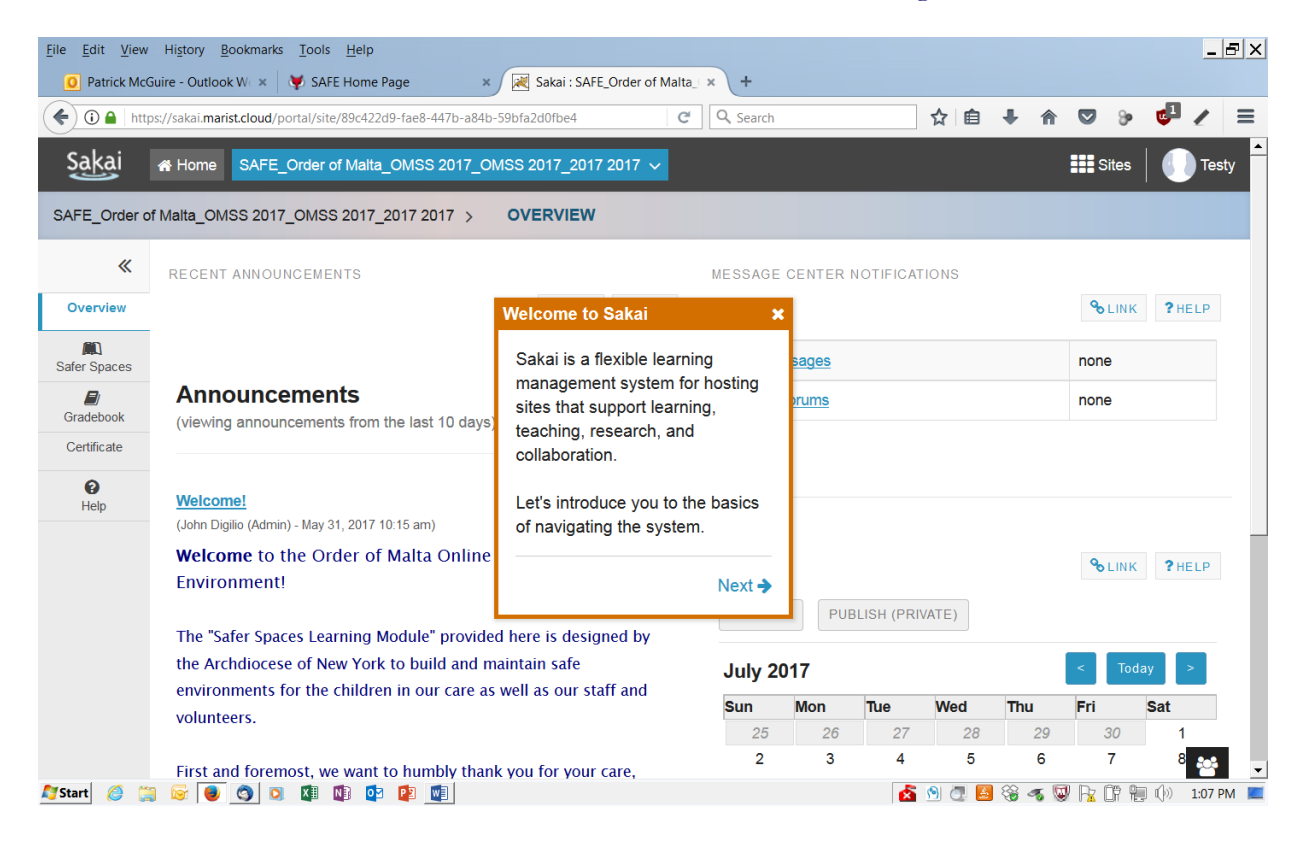

After closing the tutorial, the course becomes self-directing by giving instructions on each page. See that red sentence at the end of the welcome?

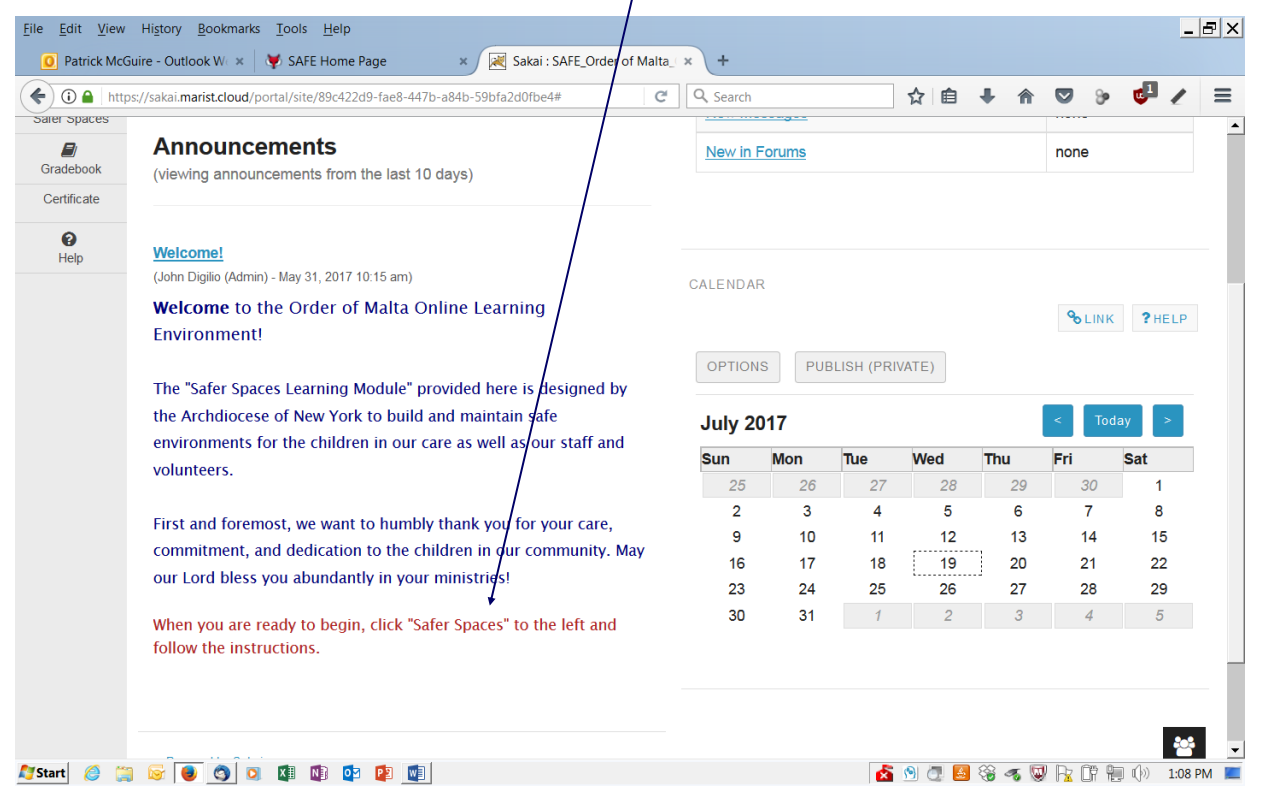

Click the "Safer Spaces" tab on the left, and you are off and running. Just be sure to follow the instructions on each page.

Thank you for taking the time to complete the module and more importantly, for your ministry to our children!

Good luck and God Bless!

![](_page_6_Picture_5.jpeg)